# 学費等納付書(振込用紙)の再発行 Reissue of the Bank Transfer Request Form

2024 年 12 月以降、在学生の学費等納付書(振込用紙)の再発行方法が変更されました。 在学生の方は、学生ご本人にて CAMPUS WEB よりダウンロードしてください。

The method of reissuing the Bank Transfer Request Form for current students has been changed since December 2024. Current students can download it from CAMPUS WEB.

# Click here to CAMPUS WEB

●在学生以外の方は<u>こちら</u>から申請をお願いいたします。 For those who are not current students, ⇒ Please apply through here.

## <留意事項>

・本サイトで学費等納付書(振込用紙)を印刷するだけでは支払が完了しません。

・金融機関での支払日が本学の除籍日に間に合わない場合は除籍となります。

・天変・事変・停電・電話回線不良、その他大学の責めに帰さない事由により、本システムが利用できなかった 場合でも、期限後の納付は認めません。

- ・利用期間:4月~8月末日、10月~2月末日まで。(9月・3月は利用できません。)
- ・現在、休学・復学等を申請中の場合は、所属の学部・研究科事務室より通知があるまで納入はお待ちください。
- ・振込用紙は、A4サイズのコピー用紙(白)に白黒・タテ方向で印刷してください。
- ・サイズ等が異なる場合、金融機関で受け付けられません。拡大・縮小はしないでください。

## <Important Notes>

\*Printing the instruction does not complete your payment on this site.

\*If you do not complete tuition payment by the register removal date, regardless of the circumstances, you will no longer be registered as a student.

\*Ritsumeikan University shall not be liable for any failure of this system due to natural disasters, power outages, phone line failures, or other force majeure.

\*Available from April to the end of August and from October to the end of February. (Not available in September and March.)

\*If you are currently in the process of applying for a leave of absence, re-enrollment etc., please wait until after you have received notice from the administrative office of your college or graduate school to make your payment.

\*Please print the Bank Transfer Request Form in A4-sized copy paper (white), black-and-white and portrait orientation without enlargement or reduction.

\*If the paper size, etc. is different, it will not be accepted by the financial institution.

① CAMPUS WEB にログインして【学費収納情報照会】を選択してください。

※「CAMPUS WEB」へのログインには、学生様の RAINBOW ID とパスワードが必要となります。

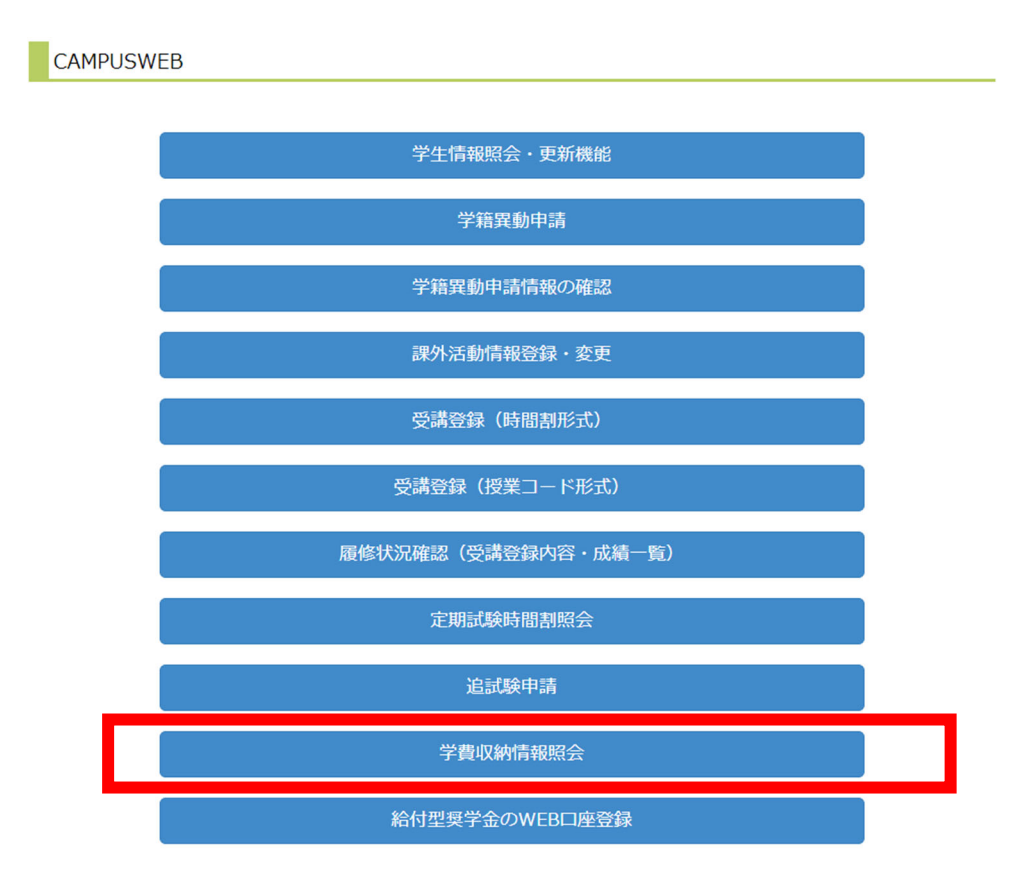

② 【学費情報一覧】画面で、照会希望年度の「照会ボタン」をクリックしてください。

| 学費情報一覧                                         |
|------------------------------------------------|
| あなたの本日時点の学費情報一覧です。<br>確認したい年度の[照会]リンクを押してください。 |
| 当画面の情報で不明点がある場合はこちらをご参照ください。                   |
| 預り金(円)                                         |
| 0                                              |
|                                                |
|                                                |
|                                                |

|      |                   |                                                                                                    | (全 3 件)                                                                                                    |
|------|-------------------|----------------------------------------------------------------------------------------------------|----------------------------------------------------------------------------------------------------|
| 年度   | 学費年額(円)           | 学費春学期額(円)                                                                                                    | 学費秋学期額(円)                                                                                                    |
| 2022 | 718,800           | 713,800                                                                                                    | 5,000                                                                                                    |
| 2023 | 510,800           | 15,000                                                                                                    | 495,800                                                                                                    |
| 2024 | 996,600           | 505,800                                                                                                    | 490,800                                                                                                    |
|      |                   | I                                                                                                    |                                                                                                    |
|      | 年度 2022 2023 2024 | 年度         学費年額(円)           2022         718,800           2023         510,800           2024         996,600 | 年度         学費年額(円)         学費春学期額(円)           2022         718,800         713,800           2023         510,800         15,000           2024         996,600         505,800 |

- ③ 【年度別学費情報】画面で、【学費等納付書(振込用紙)ダウンロード】の隣の「照会ボタン」を
  - クリックしてください。

年度別学費情報

あなたの本日時点の学費情報です。 [照会]リンクを押して、詳細画面を開いてください。 なお、該当する情報がない場合は[照会]・[印刷]リンクは表示されません。

当画面の情報で不明点がある場合はこちらをご参照ください。

| 年度   | 学費年額(円) | 学費春学期額(円) | 学費秋学期額(円) | 春学期残額(円) | 年残額(円)  | 春学期減免奨学金額(円) | 秋学期減免奨学金額(円) |
|------|---------|-----------|-----------|----------|---------|--------------|--------------|
| 2024 | 996,600 | 505,800   | 490,800   | 505,800  | 996,600 | 0            | 0            |
| 預り会  | 赴(円)    |           |           |          |         |              |              |
| 0    |         |           |           |          |         |              |              |

再読込み

(全8件)

|    | 照会項目               |
|----|--------------------|
|    | 入金情報               |
| 照会 | 返金情報               |
| 照会 | 学費内訳明細情報           |
|    | 学費减免型奨学金情報         |
|    | 外国送金用URL情報         |
| 昭会 | 振込依頼人コード情報         |
| 照会 | 学費等納付書(振込用紙)ダウンロード |
|    | 学費等納付金及び納入額証明書     |
|    |                    |

戻る

④ 【学費等納付書(振込用紙)ダウンロード】画面で、下記の表から、お支払される学期の「印刷」リンクを 押してください。

学費等納付書(振込用紙)ダウンロード
 下記の表から、お支払される学期の「印刷」リンクを押してください。
 学費等納付書(振込用紙)ダウンロードの詳細についてはこちらをご参照ください。
 ※利用期間:4月~8月末日、10月~2月末日まで。(9月・3月は利用できません。)
 ※現在、休学・復学等を申請中の場合は、所属の学部・研究科事務室より通知があるまで、納入はお待ちください。

| 年度  | 学費年額(円)   | 学費春学期額(円) | 学費秋学期額(円) | 春学期残額(円) | 年残額(円)  | 春学期減免奨学金額(円) | 秋学期減免奨学金額(円) |
|-----|-----------|-----------|-----------|----------|---------|--------------|--------------|
| 202 | 1 996,600 | 505,800   | 490,800   | 505,800  | 996,600 | 0            | 0            |
| 預り  | 金(円)      |           |           |          |         |              |              |
| 0   |           |           |           |          |         |              |              |

再読込み

(全3件)

|    | 学期    |
|----|-------|
| 印刷 | 年残額   |
| 印刷 | 春学期残額 |
| 印刷 | 分納用   |
|    |       |

⑤ 【学費等納付書(振込用紙)ダウンロード】画面で、「ダウンロード」をクリックしてください。 学費等納付書(振込用紙)がダウンロードいただけます。

■学費等納付書(振込用紙)ダウンロード

以下のリンクよりダウンロードしてください。 振込用紙は、A 4 サイズのコピー用紙(白)に白黒・タテ方向で印刷してください。 サイズ等が異なる場合、金融機関で受け付けられません。拡大・縮小はしないでください。

ダウンロード [688.660 KB]

閉じる

(c) Ritsumeikan Trust. All rights reserved.

① Click the "Tuition and Fees Payment Information" button on CAMPUS WEB.

% To log in to the "CAMPUS WEB", you will need your Student RAINBOW ID and passwords.

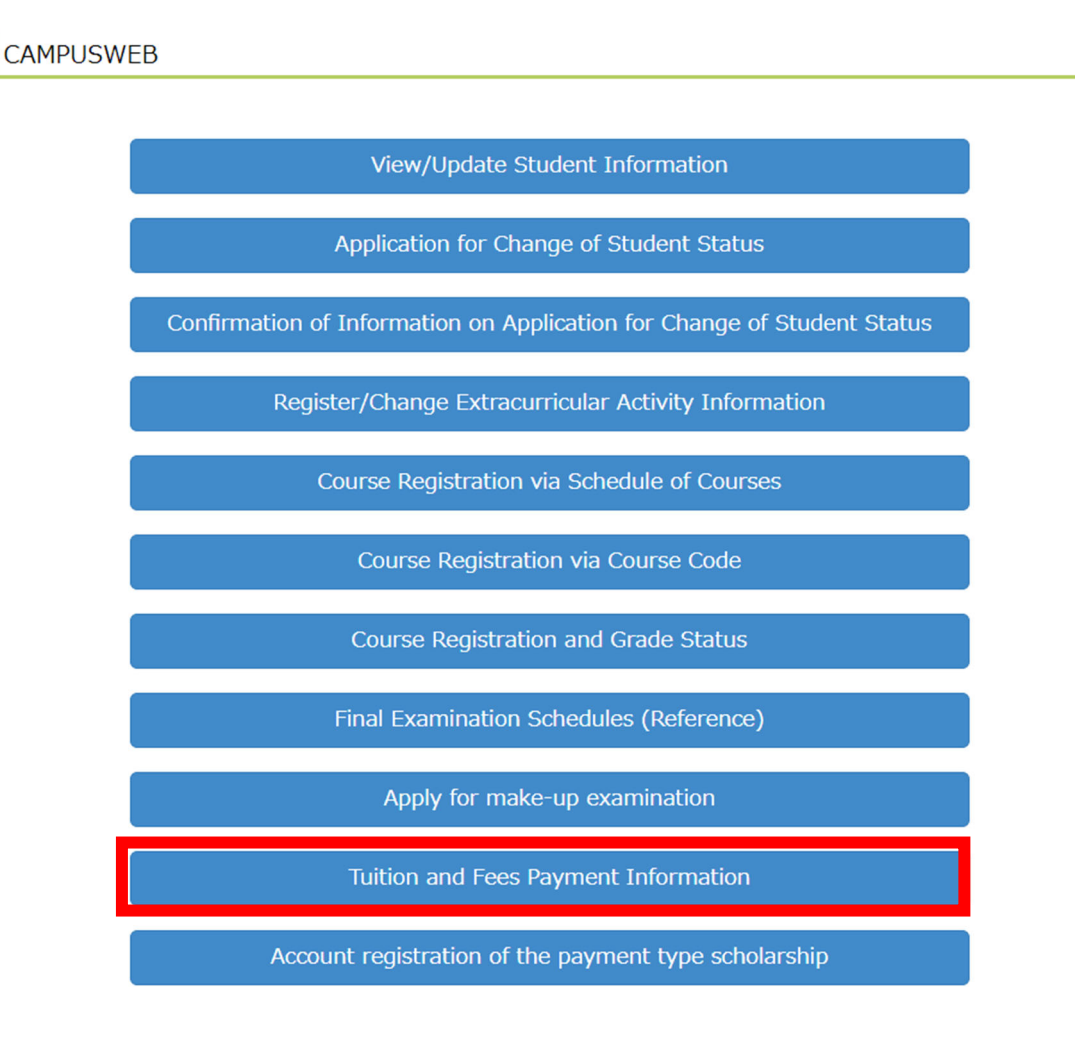

2 You click on the "Ref" button to the left of the "Academic Year" that you want to check.

List of Tuition and Fees

This is a list of your tuition and fees as of today. Click the [Ref] button for the academic year you want to check.

Please refer here if there is an uncertain point in the information of this screen

Deposit (JPY)

0

Reload

(Total 3 item(s))

|     | Academic Year | Annual Tuition and Fees (JPY) | Tuition for Spring Semester (JPY) | Tuition for Fall Semester (JPY) |
|-----|---------------|-------------------------------|-----------------------------------|---------------------------------|
| Ref | 2022          | 718,800                       | 713,800                           | 5,000                           |
| Ref | 2023          | 510,800                       | 15,000                            | 495,800                         |
| Ref | 2024          | 996,600                       | 505,800                           | 490,800                         |

Back

## ③ You click on the "Ref" button to the left of the "Bank Transfer Form for Bank Counters in Japan".

Tuition and Fees by Academic Year

| Click the FD      | of link to vi                          | rmation as of to                           | oday.                                    |                                                                                                    |                                                                                                    |                                                                         |                                                                       |
|-------------------|----------------------------------------|--------------------------------------------|------------------------------------------|----------------------------------------------------------------------------------------------------|----------------------------------------------------------------------------------------------------|-------------------------------------------------------------------------|-----------------------------------------------------------------------|
| if there is n     | io correspon                           | iding information                          | on, the [Ref] / [                        | [Pri] link will not be                                                                                                    | displayed.                                                                                                    |                                                                         |                                                                       |
| Please refer      | r here if ther                         | re is an uncerta                           | ain point in the                         | information of this                                                                                                    | screen                                                                                                    |                                                                         |                                                                       |
| Academic<br>Year  | Annual<br>Tuition<br>and Fees<br>(JPY) | Tuition for<br>Spring<br>Semester<br>(JPY) | Tuition for<br>Fall<br>Semester<br>(JPY) | Remaining<br>Amount for<br>Spring<br>Semester (JPY)                                                                                         | Remaining<br>Amount for<br>Academic Year<br>(JPY)                                                                      | Tuition Reduction<br>Scholarship Amount<br>for Spring Semester<br>(JPY) | Tuition Reduction<br>Scholarship<br>Amount for Fall<br>Semester (JPY) |
| 2024              | 996,600                                | 505,800                                    | 490,800                                  | 505,800                                                                                                    | 996,600                                                                                                    | 0                                                                       | 0                                                                     |
| Deposit (J        | PY)                                    |                                            |                                          |                                                                                                    |                                                                                                    |                                                                         |                                                                       |
| )                 |                                        |                                            |                                          |                                                                                                    |                                                                                                    |                                                                         |                                                                       |
|                   |                                        |                                            |                                          |                                                                                                    |                                                                                                    |                                                                         |                                                                       |
|                   |                                        |                                            |                                          |                                                                                                    |                                                                                                    |                                                                         |                                                                       |
| Reload            |                                        |                                            |                                          |                                                                                                    |                                                                                                    |                                                                         |                                                                       |
| Kcioau            |                                        |                                            |                                          |                                                                                                    |                                                                                                    |                                                                         |                                                                       |
|                   |                                        |                                            |                                          |                                                                                                    |                                                                                                    |                                                                         |                                                                       |
|                   |                                        |                                            |                                          |                                                                                                    |                                                                                                    |                                                                         |                                                                       |
|                   |                                        |                                            |                                          |                                                                                                    |                                                                                                    |                                                                         | (Total 8 item(s))                                                     |
|                   |                                        |                                            |                                          | Viewable                                                                                                    | Items                                                                                                    |                                                                         | (Total 8 item(s))                                                     |
|                   |                                        |                                            |                                          | Viewable<br>Payment Inf                                                                                                    | Items<br>ormation                                                                                                    |                                                                         | (Total 8 item(s))                                                     |
| Ref               |                                        |                                            |                                          | Viewable<br>Payment Inf<br>Refund Info                                                                                                    | Items<br>ormation<br>rmation                                                                                           |                                                                         | (Total 8 item(s))                                                     |
| Ref Ref           |                                        |                                            |                                          | Viewable<br>Payment Inf<br>Refund Info<br>Tuition Bre                                                                                       | Items<br>ormation<br>rmation<br>akdown                                                                                 |                                                                         | (Total 8 item(s))                                                     |
| Ref<br>Ref        |                                        |                                            | Tuit                                     | Viewable<br>Payment Inf<br>Refund Info<br>Tuition Bre<br>cion Reduction Scho                                                                | Items<br>ormation<br>rmation<br>akdown<br>larship Informatio                                                           | n                                                                       | (Total 8 item(s))                                                     |
| Ref               |                                        |                                            | Tuit<br>URL Infor                        | Viewable<br>Payment Inf<br>Refund Info<br>Tuition Bre<br>tion Reduction Scho<br>mation for Bank Tra                                         | Items<br>ormation<br>rmation<br>akdown<br>larship Informatio<br>ınsfer from Outsid                                     | n<br>e Japan                                                            | (Total 8 item(s))                                                     |
| Ref<br>Ref<br>Ref |                                        |                                            | Tuit<br>URL Infor                        | Viewable<br>Payment Inf<br>Refund Info<br>Tuition Bre<br>tion Reduction Scho<br>mation for Bank Tra<br>Payer Code Ir                        | Items<br>ormation<br>rmation<br>akdown<br>larship Informatio<br>insfer from Outsid<br>iformation                       | n<br>e Japan                                                            | (Total 8 item(s))                                                     |
| Ref<br>Ref<br>Ref |                                        |                                            | Tuit<br>URL Infor<br>Bank                | Viewable<br>Payment Inf<br>Refund Info<br>Tuition Bre<br>tion Reduction Scho<br>mation for Bank Tra<br>Payer Code Ir<br>Transfer Form for B | Items<br>ormation<br>rmation<br>akdown<br>larship Informatio<br>insfer from Outsid<br>iformation<br>ank Counters in Ja | n<br>e Japan<br>pan                                                     | (Total 8 item(s))                                                     |

④ Please click on the "Pri" button for the semester you are paying for.

#### Download the Bank Transfer Request Form for Japanese Banks

Please click on the "Pri" button for the semester you are paying for.

For more information about download the Bank Transfer Request Form, please refer here.

\*Available from April to the end of August and from October to the end of February. (Not available in September and March.) \*If you are currently in the process of applying for a leave of absence, re-enrollment etc., please wait until after you have received notice

from the administrative office of your college or graduate school to make your payment.

| Academic<br>Year | Annual<br>Tuition<br>and Fees<br>(JPY) | Tuition for<br>Spring<br>Semester<br>(JPY) | Tuition for<br>Fall<br>Semester<br>(JPY) | Remaining<br>Amount for<br>Spring<br>Semester (JPY) | Remaining<br>Amount for<br>Academic Year<br>(JPY) | Tuition Reduction<br>Scholarship Amount<br>for Spring Semester<br>(JPY) | Tuition Reduction<br>Scholarship<br>Amount for Fall<br>Semester (JPY) |
|------------------|----------------------------------------|--------------------------------------------|------------------------------------------|-----------------------------------------------------|---------------------------------------------------|-------------------------------------------------------------------------|-----------------------------------------------------------------------|
| 2024             | 996,600                                | 505,800                                    | 490,800                                  | 505,800                                             | 996,600                                           | 0                                                                       | 0                                                                     |
| Deposit (J       | PY)                                    |                                            |                                          |                                                     |                                                   |                                                                         |                                                                       |
| 0                |                                        |                                            |                                          |                                                     |                                                   |                                                                         |                                                                       |

Reload

(Total 3 item(s))

|     | Semester                                   |
|-----|--------------------------------------------|
| Pri | Remaining Amount for Academic Year (JPY)   |
| Pri | Remaining Amount for Spring Semester (JPY) |
| Pri | Installment Payments                       |
|     |                                            |

(5) You click on the "download" button. You can obtain your Bank Transfer Request Form for the academic year of this screen.

#### Download the Bank Transfer Request Form for Japanese Banks

Please download the document from the following link.

Please print the Bank Transfer Request Form in A4-sized copy paper (white), black-and-white and portrait orientation without enlargement or reduction.

If the paper size, etc. is different, it will not be accepted by the financial institution.

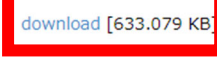

Close

(c) Ritsumeikan Trust. All rights reserved.